## Q 壁、床に耐火構造を設定したい

## A1 作図時にリボンで設定します

## A2 作図後にプロパティで設定します

壁、円弧壁、床に耐火構造「耐火」/「準耐火」を設定できます。

▼A1 作図時にリボンで設定します

壁や床の作図時にリボンで[耐火構造]を設定します。

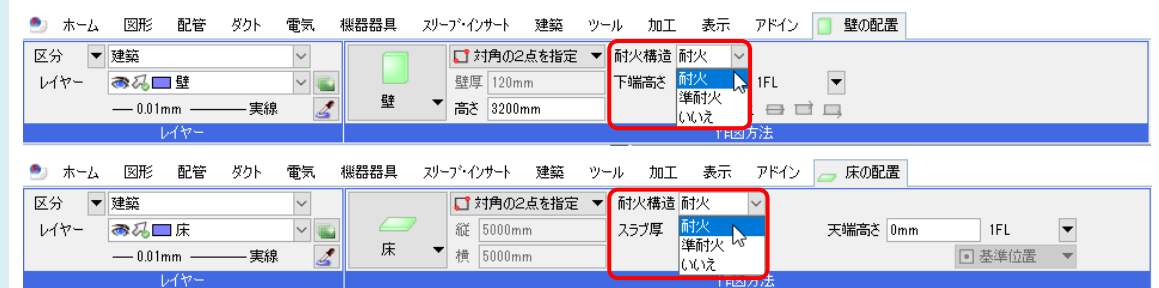

▼A2 作図後にプロパティで設定します

作図した壁や床を選択し、[プロパティ]の[建築情報]-[耐火構造]から設定できます。

| 0 | 床        |        | $\sim$ |    |
|---|----------|--------|--------|----|
|   | 共通       |        | -      | 1  |
|   | 名称       | 床 180H |        | ŝ  |
|   | 注釈       |        |        | ì  |
|   | レイヤー区分   | 建築     |        | 2  |
|   | レイヤーグループ | 建築     |        | ,  |
|   | レイヤー     | 🗖 床    |        |    |
| ÷ | デザイン     |        |        |    |
| Ŧ | カスタム     |        |        |    |
| Ŧ | サイズとルート  |        |        | fe |
|   | 建築情報     |        |        |    |
|   | 耐火構造     | 耐火     | $\sim$ | i  |
| Ŧ | 系統管理     | 耐火     |        |    |
| Ŧ | 書式付き文字列  | 準耐火  2 |        |    |
| Ð | 幾何情報     | いいえ    |        |    |
| Ŧ | 識別情報     |        |        |    |

## ●補足説明

建築 CAD で躯体の耐火属性を入力し、保存した IFC ファイルをレブロで読み込む時に、プロパティセットを割り当てることで読み込んだ壁や床に耐火構造を設定することもできます。

| 詳しい操作方法はテクニカルガイド「 | <u>防火区画</u> 」をご参照ください。 |
|-------------------|------------------------|
|-------------------|------------------------|

| - ファイル名 ②事務所どル(建築30).itc                                                       |   | 壁、床の設定          |            |     |      | ×         |  |  |
|--------------------------------------------------------------------------------|---|-----------------|------------|-----|------|-----------|--|--|
| ・アプリケーション名 Retro2017_JP<br>・ファイルバージョン IFO2v3 ・設備IFOデーダ川用標準 未設定 ・ファイルサイズ 1.9 MB |   | 耐火構造の読み込み       |            |     |      |           |  |  |
| 5本 級込み レイヤー 形状・系統 色・CG色 プロパティセット 建築情報                                          |   | 分類              | 項目         | 値   | 耐火構造 | Î         |  |  |
| FC情報より建築情報報に値をセットします。                                                          |   | Pset_WallCommon | FireRating | 耐火  | 耐火   |           |  |  |
| 호(lfcWall, lfcWallStandardCase), 康(lfcSlab)                                    |   | Pset_WallCommon | FireRating | 準耐火 | 準耐火  |           |  |  |
| 神火構造 一般定 []                                                                    |   | <b>}</b>        |            |     |      |           |  |  |
|                                                                                |   |                 |            |     |      |           |  |  |
|                                                                                | V |                 |            |     |      |           |  |  |
|                                                                                |   |                 |            |     |      |           |  |  |
|                                                                                |   |                 |            |     |      |           |  |  |
|                                                                                |   |                 |            |     |      |           |  |  |
|                                                                                |   |                 |            |     |      |           |  |  |
|                                                                                |   | \the case       | X IPA      |     |      |           |  |  |
|                                                                                |   | 22/21 福来        | HURK       |     |      |           |  |  |
|                                                                                |   |                 |            |     | ОК   | 5-10-1716 |  |  |
|                                                                                |   |                 |            |     |      |           |  |  |
|                                                                                |   |                 |            |     |      |           |  |  |
|                                                                                |   |                 |            |     |      |           |  |  |
| 0K \$#*>#10.                                                                   |   |                 |            |     |      |           |  |  |
| 0x 110C/                                                                       |   |                 |            |     |      |           |  |  |